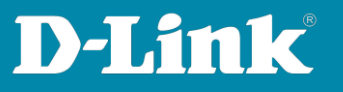

# **E-Mail-Einstellungen im DNH-100**

Version Oktober 2023

Damit der DNH-100 E-Mails versenden kann, benötigt er die richtigen Einstellungen für den E-Mail-Server, zu dem er sich verbinden soll.

Der E-Mail-Account muss ggf. über die Webseite des E-Mail-Providers konfiguriert werden, damit der DNH-100 als externer E-Mail-Client E-Mails versenden kann.

Beispiele: Seite 2 bis 3: <u>GMX</u> Seite 4: <u>Outlook</u> Seite 5 bis 6: <u>Freenet</u> Seite 7 bis 8: <u>Web.de</u> Seite 9 bis 14: <u>Gmail</u>

Seite 1 von 15

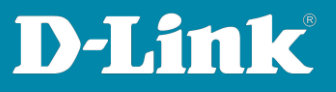

#### GMX

Loggen Sie sich in Ihren GMX Account ein.

## Dort in den **Einstellungen** bei **POP3/IMAP Abru**f muss **POP3 und IMAP Zugriff erlauben** aktiviert sein, damit der sich DNH-100 als externer E-Mail-Client verbinden kann.

## Klicken Sie dann auf **Speichern**.

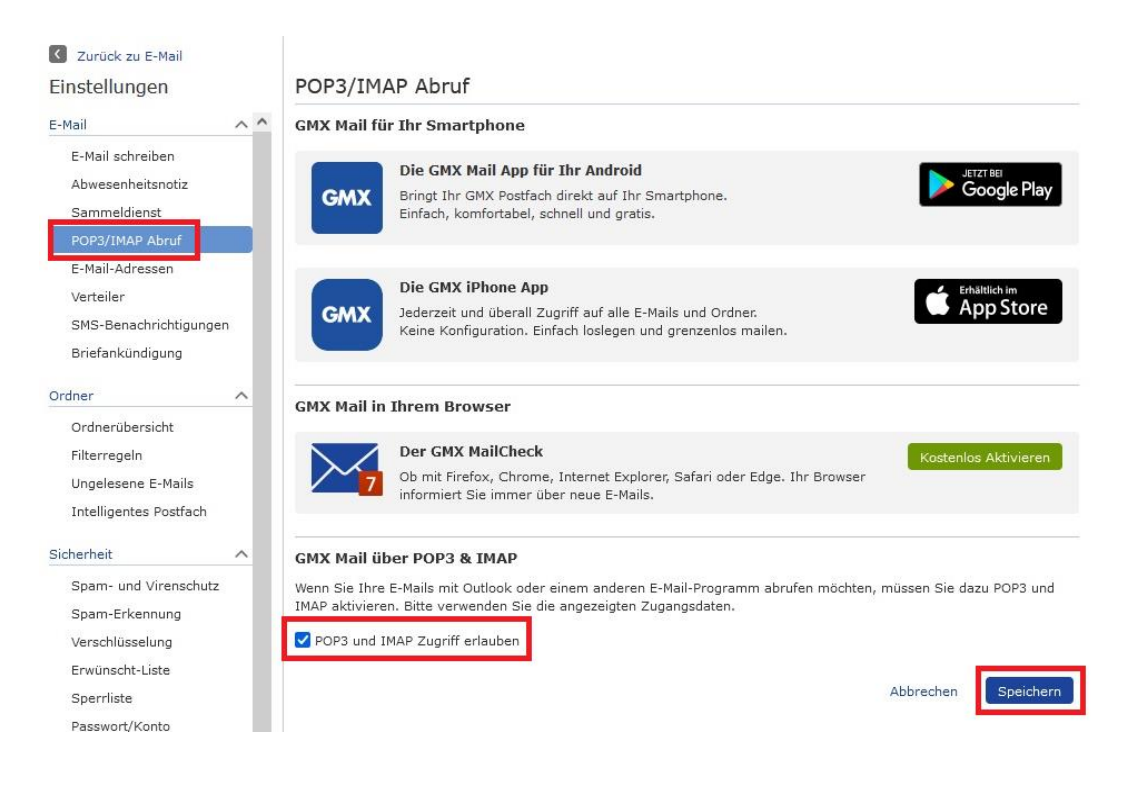

Seite 2 von 15

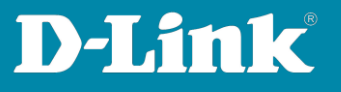

SMTP Server = **mail.gmx.net** Port = **587** Sender E-Mail Address = Ihre E-Mail-Adresse (die des DNH-100) Sender = Einen Namen, z.B. my\_DNH-100 Username = Ihre E-Mail-Adresse (die des DNH-100) Password = Das GMX-Passwort

Klicken Sie auf **Save**.

Tragen Sie bei **Test E-Mail** eine E-Mail-Adresse ein und klicken Sie auf **Test**, um die vorgenommenen Einstellungen zu prüfen.

| (i) Dashboard                         |                                                                                                    | 1                                      |                                         |
|---------------------------------------|----------------------------------------------------------------------------------------------------|----------------------------------------|-----------------------------------------|
| Monitor >                             | General Connection SMTP                                                                                                    | Backup & Restore Firmware Update Syste | m Operation RESTAPI Single Sign-On (S A |
| Topology                              | Customized Settings                                                                                                    |                                        |                                         |
| Floor Plan                            | SMTP Server*                                                                                                    | mail.gmx.net                           |                                         |
| X Configuration                       | Port*                                                                                                    | 587 ~                                  |                                         |
| Report >                              | Sender E-Mail Address*                                                                                                    | sender@gmx.de                          |                                         |
| Log >                                 | Sender*                                                                                                    | my_DNH100                              |                                         |
| System ~                              | Security Type                                                                                                    | None 🗸                                 |                                         |
| Device Management     User Management | Encoding Type                                                                                                    | UTF-8 V                                |                                         |
| Settings     Resources                | Authentication                                                                                                    | SMTP Authentication                    |                                         |
| About                                 | - Service Service Serv |                                        |                                         |
|                                       | Username                                                                                                    | sender@gmx.de                          |                                         |
|                                       | Password                                                                                                    | *********                              | 2                                       |
|                                       | Test E-Mail                                                                                                    | testmail@mailaddress.com               | Test Successful mail delivery           |
|                                       |                                                                                                    | Save Successfully saved                |                                         |

Seite 3 von 15

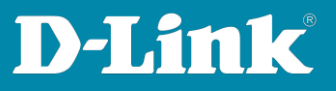

#### Outlook

In der Konfiguration des DNH-100 unter **System – Settings** gehen Sie auf den Reiter **SMTP**.

SMTP Server = **smtp-mail.outlook.com** Port = **587** Sender E-Mail Address = Ihre E-Mail-Adresse (die des DNH-100) Sender = Einen Namen, z.B. my\_DNH-100 Username = Ihre E-Mail-Adresse (die des DNH-100) Password = Das Outlook-Passwort

Klicken Sie auf **Save**.

Tragen Sie bei **Test E-Mail** eine E-Mail-Adresse ein und klicken Sie auf **Test**, um die vorgenommenen Einstellungen zu prüfen.

| Dashboard                    |                         |                                         |                                        |
|------------------------------|-------------------------|-----------------------------------------|----------------------------------------|
| Monitor >                    | General Connection SMTP | Backup & Restore Firmware Update System | Operation REST API Single Sign-On (S ) |
| Topology                     | Customized Settings     |                                         |                                        |
| Floor Plan                   | SMTP Server*            | smtp-mail.outlook.com                   |                                        |
| X Configuration              | Port*                   | 587 ~                                   |                                        |
| Report >                     | Sender E-Mail Address*  | sender@outlook.com                      |                                        |
| E Log >                      | Sender*                 | my DNH100                               |                                        |
| ⊊o System ~                  | Courte Too              |                                         |                                        |
| Device Management            | Security Type           | None V                                  |                                        |
| User Management     Settings | Encoding Type           | UTF-8 v                                 |                                        |
| Resources                    | Authentication          | SMTP Authentication $\lor$              |                                        |
| About                        | Username                | sender@outlook.com                      |                                        |
|                              | Password                | •••••••••••                             |                                        |
|                              | Test E-Mail             | testmail@mailaddress.com                | Test Successful mail delivery          |
|                              |                         | Save Successfully saved                 |                                        |

Seite 4 von 15

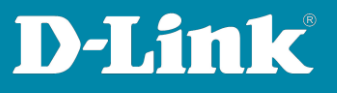

#### Freenet

Loggen Sie sich in Ihren Freenet E-Mail Account ein und klicken auf das **Zahnrad** um die Einstellungen zu öffnen.

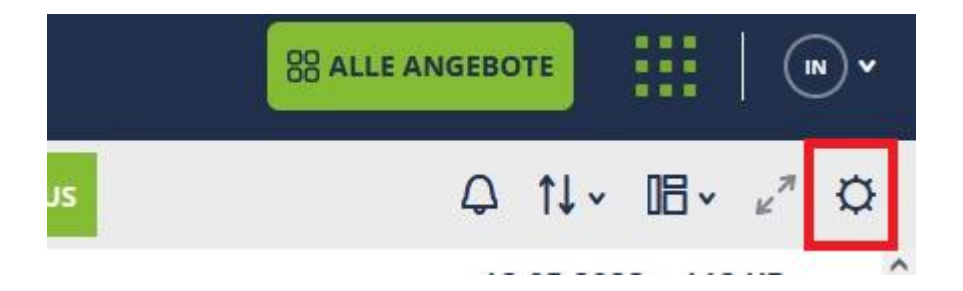

Unten-rechts klicken Sie auf Einrichtung POP3/IMAP.

| 🏹 freenet                                                                        | Google Suther Search                       | Q E-Mail made<br>in Germany                                           |                                             |
|----------------------------------------------------------------------------------|--------------------------------------------|-----------------------------------------------------------------------|---------------------------------------------|
| Postfächer verwalten                                                             | E-Mail lesen & schreiben                   | Sicherheit & Spamschutz                                               | Domain                                      |
| Postfächer hinzufügen, bearbeiten                                                | Format für neue E-Mails, Absenderformat    | Spamschutz-Stufen bearbeiten                                          | Domain-Verwaltung                           |
| Alias-Adressen hinzufügen, bearbeiten                                            | Anzeige von Grafiken in E-Mails bearbeiten | Virenschutz bearbeiten                                                |                                             |
| Aufbewahrungszeit für E-Mails bearbeiten                                         | Signatur hinzufügen, bearbeiten            | Erwünschte/Unerwünschte Empfänger<br>(Allowlist/Blocklist) bearbeiten | POP3/IMAP/SMTP                              |
| E-Mail-Regeln hinzufügen, bearbeiten<br>Abwesenheitsnotiz hinzufügen, bearbeiten | Standard-Ausender auswahlen                | Verschlüsselte E-Mails<br>Logout auf allen Geräten                    | SMTP Freischaltung<br>Einrichtung POP3/IMAP |
|                                                                                  |                                            |                                                                       |                                             |

## Aktivieren Sie POP3, IMAP und SMTP aktivieren und klicken Sie auf Speichern.

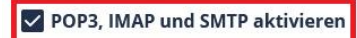

Posteingangsserver POP3 oder IMAP (empfohlen): mx.freenet.de Postausgangsserver SMTP: mx.freenet.de

Benutzer/Kontoname: name@domain(z.B. max.mustermann@freenet.de)

SMTP-Authentifizierung:

ASMTP / SMTP-Auth aktivieren (gleiche Daten wie bei Posteingang)

SMTP-Port: 587

Wichtig für Deine Sicherheit: Verschlüsselung STARTTLS / TLS / SSL

Hilfe bei der Einrichtung

- Einstellungen (Serverdaten) f
  ür alle E-Mail-Programme
- Fehlermeldungen beim E-Mail Versand über ein E-Mail Programm
- Probleme beim E-Mail Empfang über ein E-Mail Programm
- Thunderbird: E-Mail Empfang und Versand einrichten über IMAP
- Outlook 2016: E-Mail Versand und Empfang über IMAP einrichten
- Windows 10 E-Mail App: E-Mail Empfang und Versand einrichten über IMAP

SPEICHERN ABBRECHEN

Seite 5 von 15

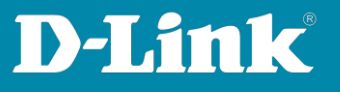

SMTP Server = **mx.freenet.de** Port = **587** Sender E-Mail Address = Ihre E-Mail-Adresse (die des DNH-100) Sender = Einen Namen, z.B. my\_DNH-100 Username = Ihre E-Mail-Adresse (die des DNH-100) Password = Das Freenet-E-Mail-Passwort

Klicken Sie auf **Save**.

Tragen Sie bei **Test E-Mail** eine E-Mail-Adresse ein und klicken Sie auf **Test**, um die vorgenommenen Einstellungen zu prüfen.

| Dashboard           | Coursel Connection CMTD | Darlan C. Darlan                 | Satur Onertin    | DECTADI   | Single Size On /S |   |
|---------------------|-------------------------|----------------------------------|------------------|-----------|-------------------|---|
| Monitor >           | General Connection SMTP | backup & Restore Pirmware Opdate | System Operation | RESTAPT   | Single Sign-On (S | A |
| Topology            | Customized Settings     |                                  |                  |           |                   |   |
| Floor Plan          | SMTP Server*            | mx.freenet.de                    |                  |           |                   |   |
| X Configuration     | Port*                   | 587 ~                            |                  |           |                   |   |
| Report >            | Sender E-Mail Address*  | sender@freenet.de                |                  |           |                   |   |
| Log >               | Sender*                 | my DNH100                        |                  |           |                   |   |
| ⊊o System →         | Security Tune           |                                  |                  |           |                   |   |
| Device Management   | Security type           | Noie                             |                  |           |                   |   |
| Settings            | Encoding Type           | UTF-8 V                          |                  |           |                   |   |
| Resources     About | Authentication          | SMTP Authentication              |                  |           |                   |   |
|                     | Username                | sender@freenet.de                |                  |           |                   |   |
|                     | Password                | •••••                            | 25               |           |                   |   |
|                     | Test E-Mail             | testmail@mailaddress.com         | Test             | Successfi | ul mail delivery  |   |
|                     |                         | Save Successfully saved          |                  |           |                   |   |
|                     |                         |                                  |                  |           |                   |   |

Seite 6 von 15

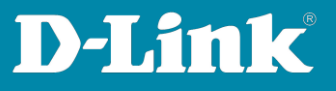

#### Web.de

Loggen Sie sich in Ihren Web.de Account ein.

Dort in den **Einstellungen** bei **POP3/IMAP Abruf** muss **POP3 und IMAP Zugriff erlauben** aktiviert sein, damit sich der DNH-100 als externer E-Mail-Client verbinden kann.

## Klicken Sie dann auf **Speichern**.

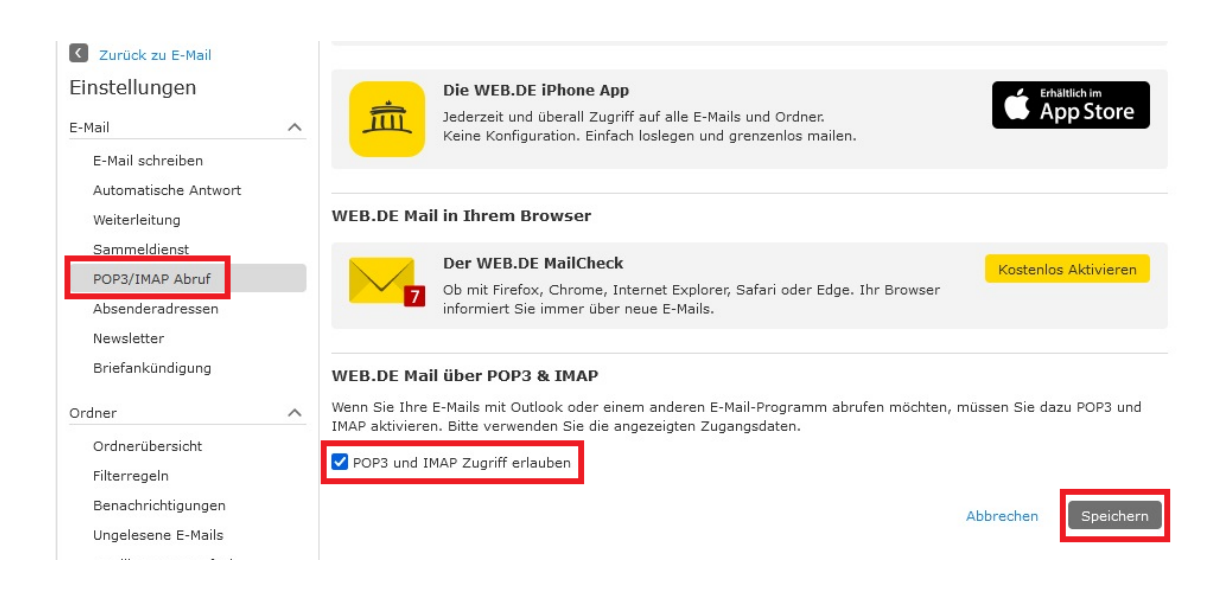

Seite 7 von 15

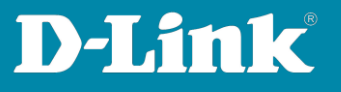

```
SMTP Server = smtp.web.de
Port = 587
Sender E-Mail Address = Ihre E-Mail-Adresse (die des DNH-100)
Sender = Einen Namen, z.B. my_DNH-100
Username = Ihre E-Mail-Adresse (die des DNH-100)
Password = Das Web.de-Passwort
```

Klicken Sie auf **Save**.

Tragen Sie bei **Test E-Mail** eine E-Mail-Adresse ein und klicken Sie auf **Test**, um die vorgenommenen Einstellungen zu prüfen.

| (b) Dashboard               |      | Connel  | Connection      | SMTD     | Destus C Destere    | Ciemana Hadata  | Sustan Occupition | DECTADI   | Sinala Siza On (S |  |
|-----------------------------|------|---------|-----------------|----------|---------------------|-----------------|-------------------|-----------|-------------------|--|
| Monitor                     | >    | General | Connection      | SMITP    | Backup & Restore    | Firmware Opdate | System Operation  | REST APT  | Single Sign-On (S |  |
| Topology                    |      | Custor  | ized Settings   |          |                     |                 |                   |           |                   |  |
| Floor Plan                  |      |         | SMTP            | Server*  | smtp.web.de         |                 |                   |           |                   |  |
| X Configuration             | >    |         |                 | Port*    | 587                 | v               |                   |           |                   |  |
| Report                      | >    |         | Sender E-Mail A | ddress*  | sender@web.         | de              |                   |           |                   |  |
| Log                         | >    |         | c               | Sender*  | my DNH100           |                 |                   |           |                   |  |
| System                      | ~    |         |                 |          |                     |                 |                   |           |                   |  |
| Device Managem              | ient |         | Securi          | ty lype  | None                |                 |                   |           |                   |  |
| User Managemer     Settings | nt   |         | Encodi          | ng Type  | UTF-8 🗸             |                 |                   |           |                   |  |
| Resources                   |      |         | Authen          | tication | SMTP Authentication | n v             |                   |           |                   |  |
| About                       |      |         | Us              | ername   | sender@web.         | de              |                   |           |                   |  |
|                             |      |         | Pa              | issword  | ******              | •               | <i>W</i>          |           |                   |  |
|                             |      |         | Test            | E-Mail   | testmail@maila      | address.com     | Tes               | Successfi | ul mail delivery  |  |
|                             |      |         |                 |          | Save Success        | fully saved     |                   | _         |                   |  |
|                             |      |         |                 |          |                     |                 |                   |           |                   |  |

Seite 8 von 15

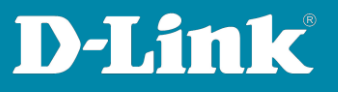

#### Gmail

Bei Gmail muss ein App Passwort generiert werden.

Loggen Sie sich in Ihr Gmail Konto ein und klicken dort auf **Google Konto verwalten**.

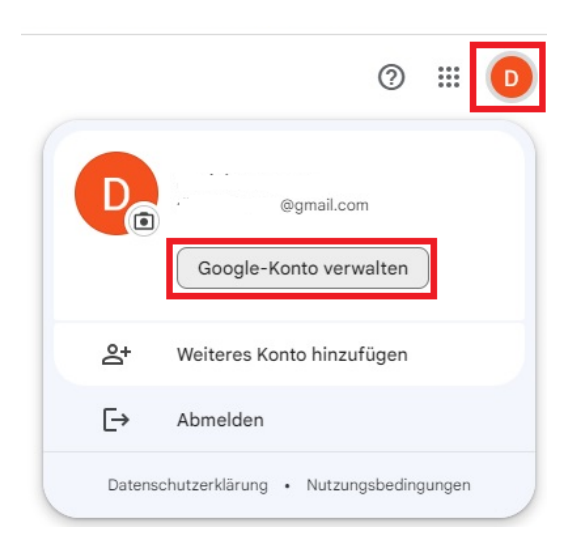

Links gehen Sie in das Menü **Sicherheit** und klicken bei **So melden Sie sich bei Google an** auf das > Symbol.

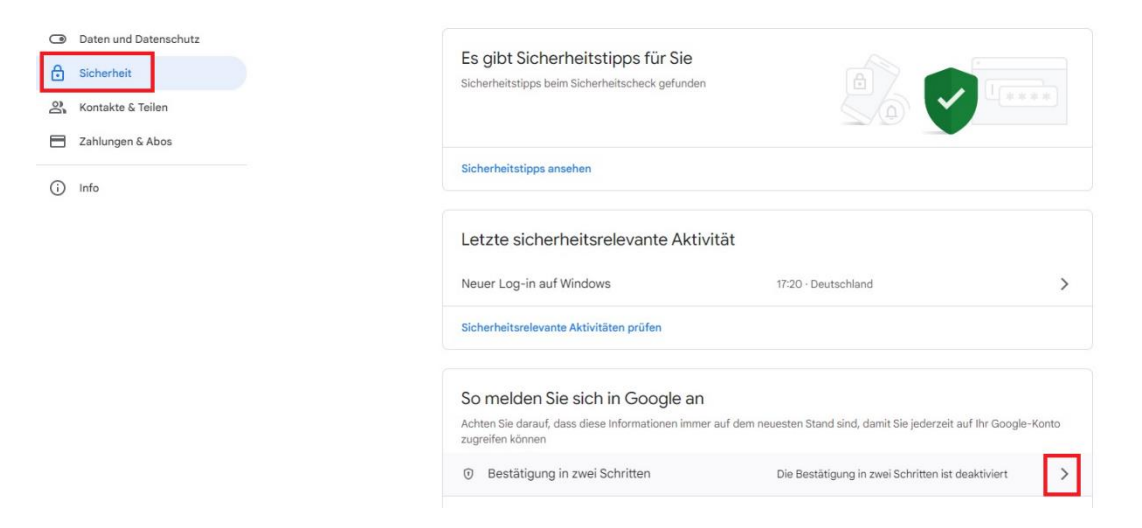

Seite 9 von 15

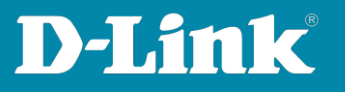

## Klicken Sie auf Jetzt loslegen.

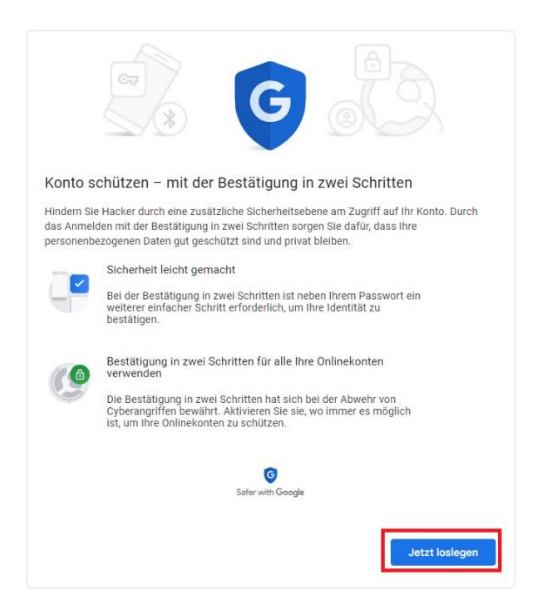

Wählen Sie Ihre Telefonnummer aus (die Sie in Ihrem Gmail Account hinterlegt haben) und wählen Sie **SMS** aus. Klicken Sie dann auf **Weiter**.

|                                              | <b>a a a b a b c c c c c c c c c c</b>                                                                                                    |        |
|----------------------------------------------|----------------------------------------------------------------------------------------------------|--------|
|                                              |                                                                                                    |        |
| Smartph                                      | ione einrichten                                                                                                    |        |
| Welche Tel                                   | efonnummer möchten Sie verwenden?                                                                                                    |        |
|                                              | 00                                                                                                    |        |
| Google verwe<br>Verwenden Si<br>Möglicherwei | ndet diese Nummer nur für die Sicherheit Ihres Kontos.<br>e keine Googie Volce-Nummer.<br>se fallen Gebühren für die SMS- und Datenübertragung an. |        |
| Wie möcht                                    | en Sie Codes erhalten?                                                                                                    |        |
| SMS                                          | O Telefonanruf                                                                                                    |        |
| Weitere Opt                                  | ionen anzeigen                                                                                                    |        |
|                                              | Schritt 1 von 3                                                                                                    | WEITER |

Seite 10 von 15

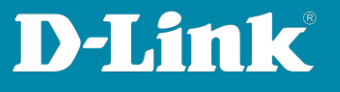

Sie erhalten einen Bestätigungscode über eine SMS. Tragen Sie den Bestätigungscode bei **Code eingeben** ein und klicken Sie auf **Weiter**.

|                                                                            | © (.)                                 |           |
|----------------------------------------------------------------------------|---------------------------------------|-----------|
| Nummer bestätiger<br>Google hat gerade eine SM<br>Code eingeben<br>G069273 | N<br>IS mit einem Bestätigungscode an | gesendet. |
| Sie haben sie nicht erhalter                                               | n? Erneut senden                      |           |
| ZURÜCK                                                                     | Schritt 2 von 3                       | WEITER    |

## Klicken Sie auf Aktivieren.

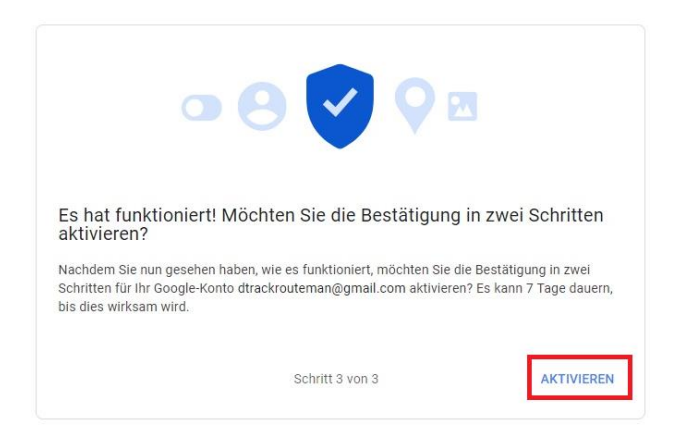

## Klicken Sie auf das > Symbol.

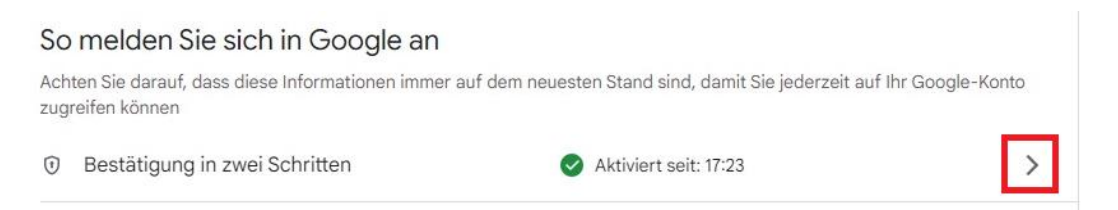

Seite 11 von 15

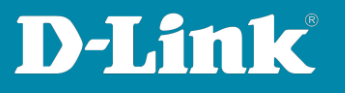

## Klicken Sie auf das > Symbol, um ein **App-Passwort** zu erstellen.

#### App-Passwörter

App-Passwörter werden nicht empfohlen und sind in den meisten Fällen nicht erforderlich. Verwenden Sie zum besseren Schutz Ihres Kontos die Option "Über Google anmelden", um Apps mit Ihrem Google-Konto zu verbinden.

| App-Passwörter |  |
|----------------|--|
| Keines         |  |

## Bei **App auswählen** wählen Sie **E-Mail** aus. Dann bei **Gerät auswählen** wählen Sie **Andere (benutzerdefinierter Name)** aus.

| ählen Sie die App und da | s Gerät aus, für die Sie das App-Passwort | erstellen möchten. |
|--------------------------|-------------------------------------------|--------------------|
| App auswählen            | ✓ Gerät auswählen                         | ~                  |
|                          |                                           |                    |

Tragen Sie einen Namen ein, z.B. Mein\_DNH-100.

**Wichtig**: Bitte merken Sie sich den Namen, denn Sie brauchen ihn nochmal. Klicken Sie dann auf **Generieren**.

| Sie haben keine App-Pas | swörter.                      |                                    |
|-------------------------|-------------------------------|------------------------------------|
| Wählen Sie die App und  | das Gerät aus, für die Sie da | as App-Passwort erstellen möchten. |
| Mein_DNH100             | ×                             |                                    |
|                         |                               | GENERIEREN                         |

Seite 12 von 15

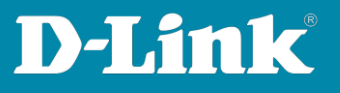

## Es wird ein **App-Passwort** angezeigt. **Wichtig**: Kopieren Sie sich dieses Passwort unbedingt!!!

## Klicken Sie dann auf **Fertig**.

| Generiertes App-Passwort                   |                                                                                                    |
|--------------------------------------------|----------------------------------------------------------------------------------------------------|
|                                            | Ihr App-Passwort für Ihr Gerät                                                                                                    |
|                                            | clmc xtav tvcs fcwn                                                                                                    |
|                                            | Verwendung                                                                                                    |
| Email<br>securesally@gmail.com<br>Password | Öffnen Sie in der App oder auf dem Gerät, die<br>bzw. das Sie einrichten möchten, die<br>Einstellungen Ihres Google-Kontos. Ersetzen<br>Sie Ihr Passwort durch das oben angezeigte<br>16-stellige Passwort.<br>Wie mit Ihrem normalen Passwort haben Sie<br>auch mit diesem App-Passwort vollen Zugriff<br>auf Ihr Google-Konto. Sie müssen es sich<br>jedoch nicht merken und sollten es weder<br>aufschreiben noch an Dritte weitergeben. |
|                                            | FERTIG                                                                                                    |

## Das Gmail App Passwort ist erstellt.

| Name                                    | Erstellt                             | Zuletzt verv                         | wendet            |
|-----------------------------------------|--------------------------------------|--------------------------------------|-------------------|
| Mein_DNH100                             | 17:25                                |                                      | î                 |
|                                         |                                      |                                      |                   |
| Wählen Sie die App und                  | das Gerät aus, für die Sie           | e das App-Passwort ei                | rstellen möchten. |
| Wählen Sie die App und<br>App auswählen | das Gerät aus, für die Sie<br>👻 Gerä | e das App-Passwort er<br>t auswählen | rstellen möchten. |

Seite 13 von 15

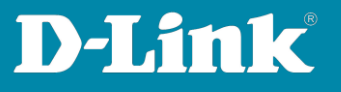

SMTP Server = **smtp.gmail.com** Port = **25** (nicht 587) Sender E-Mail Address = Ihre E-Mail-Adresse (die des DNH-100) Sender = **Der App-Passwort Name**, in dem Beispiel ist es Mein\_DNH-100 Username = Ihre E-Mail-Adresse (die des DNH-100) Password = Das zuvor generierte **App-Passwort** 

Klicken Sie auf **Save**.

Tragen Sie bei **Test E-Mail** eine E-Mail-Adresse ein und klicken Sie auf **Test**, um die vorgenommenen Einstellungen zu prüfen.

| Dashboard                                                      |                         |                                         |                                        |
|----------------------------------------------------------------|-------------------------|-----------------------------------------|----------------------------------------|
| Monitor >                                                      | General Connection SMTP | Backup & Restore Firmware Opdate System | Uperation KEST APT Single Sign-Un (S A |
| Topology                                                       | Customized Settings     |                                         |                                        |
| Floor Plan                                                     | SMTP Server*            | smtp.gmail.com                          |                                        |
| X Configuration                                                | Port*                   | 25 ~                                    |                                        |
| Report >                                                       | Sender E-Mail Address*  | sender@gmail.com                        |                                        |
| Log >                                                          | Sender*                 | Mein DNH100                             |                                        |
| ⊊⊖ System ~                                                    | Security Type           | None V                                  |                                        |
| <ul> <li>Device Management</li> <li>User Management</li> </ul> | Encoding Type           | UTF-8                                   |                                        |
| Settings                                                       | checking type           |                                         |                                        |
| <ul><li>Resources</li><li>About</li></ul>                      | Authentication          | SMTP Authentication                     |                                        |
|                                                                | Username                | sender@gmail.com                        |                                        |
|                                                                | Password                | App-Passwort                            |                                        |
|                                                                | Test E-Mail             | testmail@mailaddress.com                | Test Successful mail delivery          |
|                                                                |                         | Save Successfully saved                 |                                        |

Seite 14 von 15

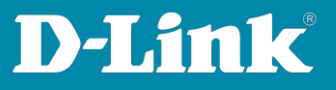

Siehe auch die Anleitungen

## Grundeinrichtung eines DNH:

https://ftp.dlink.de/dnh/dnh-100/documentation/DNH-100 howto reva Grundrichtung de.pdf

#### **Die Nuclias Connect App:**

https://ftp.dlink.de/dnh/dnh-100/documentation/DNH-100 howto reva NucliasConnectApp\_de.pdf

## Tipps:

https://ftp.dlink.de/dnh/dnh-100/documentation/DNH-100\_howto\_reva\_Tipps\_de.pdf

Weitere Anleitungen finden Sie auf unserem FTP-Server unter <u>https://ftp.dlink.de/dnh/dnh-100/documentation/</u>

und unseren Webseiten https://www.dlink.com/de/de https://www.dlink.com/be/fr https://www.dlink.com/be/nl https://www.dlink.com/nl/nl

Seite 15 von 15